## Searches – OLD GISWeb

1. There are many ways to search, the main one is the Basic Search page and fill out one or more of the available boxes.

|                                                                                                    |                                                                                                    |                                                                                                    |                                                                                     | 11 |
|----------------------------------------------------------------------------------------------------|----------------------------------------------------------------------------------------------------|----------------------------------------------------------------------------------------------------|-------------------------------------------------------------------------------------|----|
| GIS-Web Navigation                                                                                                    | G                                                                                                    | IS-Web                                                                                               | See FAQ for details.                                                                |    |
| Basic Search<br>Advanced Search<br>New Address Search<br>Location Search<br>Go To Mapping<br>Full Disclaimer<br>Help<br>FAQ | To begin your search, simply enter full or p<br>Search. Entering values in more than one f<br>If you receive unexpected results, please o                                                            | artial values in any of the fie<br>field will search for records t<br>onsult the FAQ for potential o | County Login<br>elds provided and click<br>hat match those values.<br>explanations. |    |
| Site maintained by GDS<br>Email GDS<br>(434) 296-5832                                                                       | Basic Search                                                                                                    |                                                                                                    |                                                                                     |    |
| Assessment questions:                                                                                                    | Primary Property Address                                                                                                    | Owner                                                                                                | Parcel                                                                              |    |
| -mail Real Estate<br>434) 296-5856                                                                                          | House # Unit                                                                                                    | Name                                                                                                 | ID                                                                                  |    |
| o access GIS lavers:                                                                                                    | Street Cap't find a Street name?                                                                                                    | (e.g. Doe, John)                                                                                     | (e.g. 07800-00-00-02200)                                                            |    |
| SIS Data Download Page                                                                                                    | Subdivision                                                                                                    | Recei                                                                                                | nt Sales                                                                            |    |
| ite last updated on                                                                                                    | Name                                                                                                    | From To                                                                                              | (mm/dd/yyyy)                                                                        |    |
|                                                                                                    |                                                                                                    |                                                                                                    |                                                                                     |    |
| nore information in                                                                                                    | the search.                                                                                                    | as links that give y                                                                                 | ou the opportunity to us                                                            | se |
| CIS Web Newigation                                                                                                    |                                                                                                    |                                                                                                    | See EAO for details                                                                 | 17 |
| Basic Search     Advanced Search     New Address Search                                                                     |                                                                                                    | SIS-Web                                                                                              | County Login                                                                        |    |
| Go To Mapping<br>Full Disclaimer                                                                                            | To begin your search, simply enter full or partial values in any of the fields provided and click<br>Search. Entering values in more than one field will search for records that match those values. |                                                                                                    |                                                                                     |    |
| Help<br>FAQ                                                                                                    | If you receive unexpected results, please consult the FAQ for potential explanations.                                                                                                    |                                                                                                    |                                                                                     |    |
| Site maintained by: GDS<br>Email GDS<br>(434) 296-5832                                                                      | Basic Search                                                                                                    |                                                                                                    |                                                                                     |    |
| Assessment questions:                                                                                                    | Primary Property Address                                                                                                    | Owner                                                                                                | Parcel                                                                              |    |
| Email Real Estate<br>(434) 296-5856                                                                                         |                                                                                                    | Name                                                                                                 |                                                                                     |    |
|                                                                                                    | Street V                                                                                                    | (e.g. Doe, John)                                                                                     | (e.g. 07800-00-00-02200)                                                            |    |
| To access GIS layers:<br>GIS Data Download Page                                                                             | Street Can't find a Street name?                                                                                                    | (e.g. Doe, John)                                                                                     | (e.g. 07800-00-00-02200)                                                            |    |

| Can't find a Street name? |                      |
|---------------------------|----------------------|
| Subdivision               | Recent Sales         |
| Name                      | From To (mm/dd/yyyy) |
|                           | Clear All Search     |

Site last updated on..

DISCLAIMER ALL DATA LAYERS ARE PROVIDED FOR INFORMATIONAL PURPOSES ONLY. ALBEMARLE COUNTY EXPRESSLY DISCLAIMS ALL WARRANTIES OF ANY TYPE, EXPRESSED OR IMPLIED, INCLUDING, BUT NOT I IMITED TO. ANY WARRANTY AS TO THE ACCURACY OF THE DATA. MERCHANTABILITY. OR FITNESS FOR

3. Advanced Search will bring up a long list of items you can search by. For example, you can search by acreage and subdivision. This would give you all the parcels in a certain subdivision that are within a certain acreage.

| GIS-Web Navigation                                           | Advanced Search                                                                                        |      |
|--------------------------------------------------------------|----------------------------------------------------------------------------------------------------|------|
| Basic Search<br>Advanced Search                              | Parcel Assessment Information                                                                          | Sea  |
| New Address Search                                           | Parcel Information                                                                                     | Clea |
| Go To Mapping                                                | Parcel ID (Partial Values Accepted)                                                                    |      |
| -ull Disclaimer<br>Help                                      | Parcel GPIN                                                                                            |      |
| AQ                                                           | Total Acres from to                                                                                    |      |
| Site maintained by GDS<br>Email GDS<br>(434) 296-5832        | Total Acres (Jan 1) from to                                                                            |      |
|                                                              | Lot from to                                                                                            |      |
|                                                              | Property Name (Partial Values Accepted)                                                                |      |
| Assessment questions:<br>Email Real Estate<br>(434) 296-5856 | Subdivision (Free<br>Text) (Partial Values Accepted)                                                   |      |
|                                                              | Subdivision<br>(Dropdown)                                                                              |      |
| o access GIS layers:<br>GIS Data Download Page               | Owner Information                                                                                      |      |
| Site last updated on                                         | Owner (Last Name         (Partial Values Accepted)           Search)         (Partial Values Accepted) |      |
|                                                              | Owner (Any Part of<br>Field Search)         (e.g. "Doe" will find "Doe, John" or<br>"Smith, Doe")      |      |
|                                                              | State Code                                                                                             |      |
|                                                              | Parcel Level State V<br>Code                                                                           |      |
|                                                              | Тах Туре                                                                                               |      |
|                                                              | Parcel Level Tax V<br>Type                                                                             |      |
|                                                              | Use Code                                                                                               | ~    |
|                                                              |                                                                                                    |      |

4. New Address Search will allow you to search for a given building permit to see if it has an address yet.

| GIS-Web Navigation<br>Basic Search                                                                   | New Address Searc                               | h                |               |          |                  |
|----------------------------------------------------------------------------------------------------|-------------------------------------------------|------------------|---------------|----------|------------------|
| Advanced Search<br>New Address Search<br>Location Search<br>Go To Mapping<br>Full Disclaimer<br>Help |                                                 | Permits          | 6             |          | Search           |
|                                                                                                    | Permit                                          | Year             | Street        | ~        | Clear All        |
|                                                                                                    | Click <u>here</u> if you can't find an address. |                  |               |          |                  |
| FAQ                                                                                                  | 1                                               |                  |               | Rec      | ords 1 to 0 of 0 |
| Site maintained by: GDS<br>Email GDS<br>(434) 296-5832                                               | Permit                                          | House Unit<br>No | <u>Street</u> | <u>Z</u> | <u>ip Code</u>   |
| Assessment questions:<br>Email Real Estate<br>(434) 296-5856                                         |                                                 |                  |               |          |                  |
| To access GIS layers:<br>GIS Data Download Page                                                      |                                                 |                  |               |          |                  |
| Site last updated on                                                                                 |                                                 |                  |               |          |                  |

5. Location Search will allow you to search by address, point of interest, street or coordinates.

| GIS-Web Navigation<br>Basic Search                                 | Location Search       |                                         |
|--------------------------------------------------------------------|-----------------------|-----------------------------------------|
| Advanced Search<br>New Address Search                              | Building Address      | OStreet or Intersection                 |
| Location Search<br>Go To Mapping<br>Full Disclaimer<br>Help<br>FAQ | House # Unit Street V | Street  V Cross Street  V Route  V      |
| Site maintained by GDS                                             | ○ Points of Interest  | ○ Coordinates                           |
| Email GDS<br>(434) 296-5832                                        | Туре                  | System GEOGRAPHIC V                     |
| Assessment questions:<br>Email Real Estate                         | Name                  | Latitude o' ' " N<br>Longitude o' ' " W |
| (434) 296-5856                                                     |                       | Clear All Search                        |
| To access GIS layers:<br>GIS Data Download Page                    |                       |                                         |
| Site last updated on                                               |                       |                                         |

16

Searches – NEW GISWeb

## 1. Find Parcels (Basic) – use this to search for a main parcel, owner, address

- NOTE: If you search for more than one thing at a time, the parcel will have to meet all the criteria not just one of them (ex. Owner: Monticello, Parcel: 78-22 will look for parcel 78-22 owned by Monticello)
- Click on the search function on the left side of the screen
- Under the dropdown you will see many different search types
- For basic you can type in address, owner, parcel (autofill, must use hyphens), and the short parcel ID (also autofill and must use hyphens)
- Type in the criteria you would like and hit search
- You can then hit "Show All on Map" or double click on a single entry to zoom you to that area in the map.

| GIS             | Web                             |
|-----------------|---------------------------------|
| =               | Search ? <                      |
| <b>Q</b> Search | Find Parcels (Basic)            |
| 😋 Selection     | Address                         |
| 😑 Maps          | Owner Name                      |
| • Location      | Parcel ID                       |
| 🗶 Draw          | Short Parcel ID<br>(e.g. 78-22) |
| < Share         |                                 |
|                 | Rockord Search Reset            |

## 2. Find Parcel (Advanced) – use this to also search by further criteria such as zoning

- Same steps as above but this one gives you more ways to search, for example value, zoning, land use, etc.

## 3. Find Parcels by Subdivision - use this to search for all parcels in a given subdivision

- You can either scroll to the name you want to find or start typing and it will autofill

- 4. Find Parcels by Sale Date use this to search by sale information
  - You can use this function to search by sale date, sale price, and/or subdivision
- 5. Find Roads use this to search roads
  - You can use this function to search by road name or route number, they both autofill
- 6. Find Public Notice Signs use this to get information about a public notice sign
  - You must know the sign number to type in and zoom to that area
- 7. Find E911 Road Signs use this to search the road sign itself and the intersections where it is located
  - You can use this function to search by road name, it is autofill
- 8. Find New Addresses use this to search by building permit to see if an address has been given
  - You can use this function to search by permit, year, or street.